## Cuenta estudiantil de Zoom con enlaces de invitación vencido

Si tienes este problema, inicia sesión usando la opción SSO.

La opción SSO pudiera aparecer de las siguientes maneras.

|                                                                                      | Sign In                   |                     |            |            |                       |
|--------------------------------------------------------------------------------------|---------------------------|---------------------|------------|------------|-----------------------|
| Email Address                                                                        |                           | 0                   | Zoom Cloud | d Meetings | - 0 - 8               |
| Email Address                                                                        |                           |                     |            | 1          |                       |
| Password                                                                             | Forgot password?          | Sign In             |            |            |                       |
| Password                                                                             |                           | Enter your email    |            |            | Sign in with SSO      |
| Zoom is protected by reCAPTCHA and the Privacy Policy and Terms of Service<br>apply. |                           | Enter your password | Forgot?    | er G       | Sign In with Google   |
|                                                                                      | Sign In                   | Reep me signed in   | Sign In    | 1          | Sign in with Facebook |
| Stay signed in                                                                       | New to Zoom? Sign Up Free |                     |            |            |                       |
| Or sign in with                                                                      |                           | c Back              |            |            | Sign Up Free          |
| ( . )                                                                                | G O                       |                     |            |            |                       |
| \$50                                                                                 | Google Facebook           |                     |            |            |                       |

Haz clic en SSO

Ingresa en nombre del *domain* 

Asegúrate de usar el nombre correcto: smjuhsd-org

(Nota que **no** hay un PUNTO inmediatamente después de *org*)

| Sign In with SSO |              |  |
|------------------|--------------|--|
| smjuhsd-org      | .zoom.us     |  |
|                  | Construction |  |

Haz clic en el botón azul Continue

Esto debería configurar tu cuenta estudiantil.